The entire application process is completed online and can be found on the Iowa BoEE website.

! Use the following link to set up an account or log into your existing account. <u>https://boee.iowa.gov/you-begin</u>

The application system began in March of 2019. If you already have an account you will need to log into your account.

- Click on I Agree (:/\*.(\*%.5%B::#\$5() if you have never held a license with the BOEE or not used this new system. (system started 3/18/2019).
- Click on "I agree (:#5(75\$\*%(#\#>\75)) if you have already set up an account after 3/18/2019.
- ! You will need to click on New Application or Renew

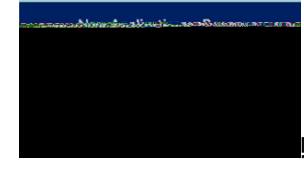

III

- ! Verify the information on the next two pages. Click next to move to the next page.
- ! Click on Apply for a new license.

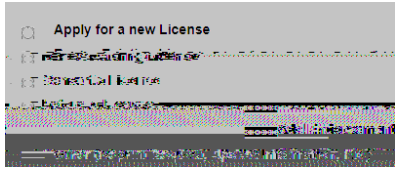

- ! Click on Substitute in the pull-down menu.
- ! Click on Substitute Authorization (use only if you have not completed a teacher prep program)

If you re in a teacher prep program but have not yet graduated or passed praxis this is the correct application.

! The next screen will indicate you are about to create the application click on next to continue.

%

- ! The first Item you will need to complete is the Checklist. You will not be able to complete any other section until you complete the checklist.
- ! Once you complete the checklist the Red X will turn to a Green Checkmark.
- ! You will upload all <u>official transcripts</u> where it says upload application attachments.

Any Item that has a **Blue Checkmark** in the required box must be uploaded.

- If you make a mistake you can always use the **BGGHFIC** button at the bottom of the page to upload additional documents.
- " Keep in mind only <u>OFFICIAL</u> transcripts are accepted.
- Once you have uploaded the required documents the Red X will turn to a Green Checkmark.
- You will then need to click on 4.-%J\*\*' and submit your payment. Please make sure everything is accurate as <u>ALL FEES ARE NON-REFUNDABLE</u>. Once you have paid the fee the <u>Red X</u> will turn to a <u>Green Checkmark</u>
- ! Once the fee is paid you will click on I \*=7\*? application to submit.

Follow the instructions above for logging in to your account with the BoEE and creating a new application.

- ! Start a "New Application" and click E\*K(
- ! Click on Click on%